## **Moving Data**

If you wish to move a Partek Flow project data from one disk to another and continue using the project, please follow the steps below:

1. Use rsync to copy the project data from the old disk to the new disk. For example, if you wish to move Project A from an internal disk to an external drive mounted as hdd:

\$ rsync -avr /home/user/FlowData/Project\_A /mnt/HDD/FlowData2/Project\_A

Using rsync -avr guarantees that the time stamps would not change.

- 2. In Partek Flow, logon as a user with Admin privileges. Go to Settings>Directory permissions page
- 3. In the Directory Reassignment section, type the Former directory and select the Current directory (Figure 1)

For example:

- Former directory: /home/user/FlowData/Project\_A ٠
- Current directory: /mnt/HDD/FlowData2/Project\_A

|                                         | <ul> <li>Projects </li> </ul>                         | Administrator ~ |
|-----------------------------------------|-------------------------------------------------------|-----------------|
| Home > Settings > Directory permissions |                                                       |                 |
| Personal settings                       | Directory browsing permissions                        |                 |
| My profile                              |                                                       |                 |
| My preferences                          | Enforce permissions ()                                |                 |
| System settings                         | Directory   Users Actions                             |                 |
| System information                      | /home/flow All users 🦯 🗶                              |                 |
| System preferences                      |                                                       |                 |
| LDAP configuration                      | + Permit access to a new directory                    |                 |
| Partek Flow components                  | Directory reassignment                                |                 |
| Filter management                       | billotory reading more                                |                 |
| Library file management                 | Former directory 1 /home/user/FlowData/Prc            |                 |
| Option set management                   | Current directory /mnt/HDD/FlowData2/Project_A Browse |                 |
| Task management                         | Pression                                              |                 |
| Pipeline management                     | Reassign                                              |                 |
| Access management                       |                                                       |                 |
| User management                         |                                                       |                 |
| Group management                        |                                                       |                 |
| Licensing                               |                                                       |                 |
| Directory permissions                   |                                                       |                 |
| Access control log                      |                                                       |                 |
| Failed logins                           |                                                       |                 |

Figure 1: Directory Reassignment

- 4. Select Reassign button
- 5. Open the project.
  - In the Analyses tab, check if the Project disk space on the lower right has been updated
  - · In the Data tab, check the project output directory has changed to the new directory
- 6. You can now remove the former directory

## Additional Assistance

If you need additional assistance, please visit our support page to submit a help ticket or find phone numbers for regional support.

« Diagnosing Issues Partek Flow Worker Allocator »

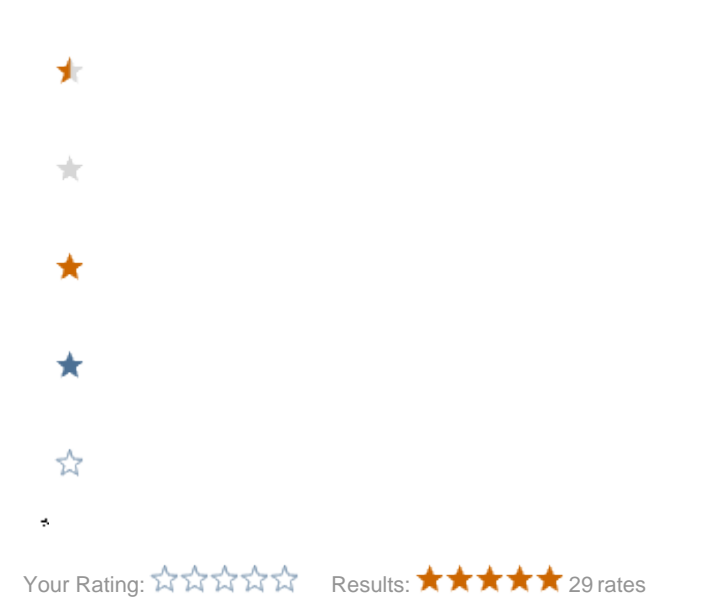